## Page Up – How to Submit a Hiring Proposal

## **Table of Contents**

## Log In

- 1. Log into PirateNet.
- 2. Click the Profile Tab, under Human Resources.
- 3. Choose Applicant Tracking System (Hiring Managers).

## Hiring Proposal

Prior to submitting a hiring proposal, please be sure to have the following information available:

- Salary
- Tentative Hire Date

Please Note: The Hiring Proposal can only be updated by the Hiring Manager or the Originator.

1. Under my Dashboard, New Requisition, Choose Requisition Open

| New requisition     |           |  |  |  |
|---------------------|-----------|--|--|--|
| 3 Requisitions open |           |  |  |  |
| New requisition     | $\supset$ |  |  |  |

2. Select the Requisition for which you are hiring

| Job number      | Classification title | Date added  | <b>↓:</b> Status | Request Provider First Name | Reports to Provider First Name |
|-----------------|----------------------|-------------|------------------|-----------------------------|--------------------------------|
| Six Digit Job # | Job Title            | Apr 6, 2023 | Offer            | Hiring Manager Name         | Review applications View job   |

- 3. Click Review Applications
- 4. Select applicant within that requisition and change Status to Recommend for Hire. This initiates Hiring Proposal
  - a. Click **Move Now –** Emails will not be submitted to applicant
    - i. Enter Hire Date, Salary/Hourly Rate, & Required Fields
    - ii. Select Onboarding Form (Administrator/Staff/Faculty) and Onboarding Workflow
- 5. Select Admin/Staff/Faculty as the approval process
- 6. All approvers approve Hiring Proposal
  - a. HR will route to proper approvers
  - To check status of Approvals
    - Click on "new hires"
    - You'll see Applicant's name
    - Click on offer details
    - Scroll down to approval steps
- 7. HR Admin extends Verbal Offer
  - a. Note: Offers are only made by an HR Representative